# 日本県国時しる要書類

情報は流動的なので 必ず最新情報をご確認ください

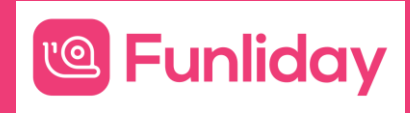

1 2022/07/27

#### 概要:入国必要書類など

#### <u>e Funliday</u>

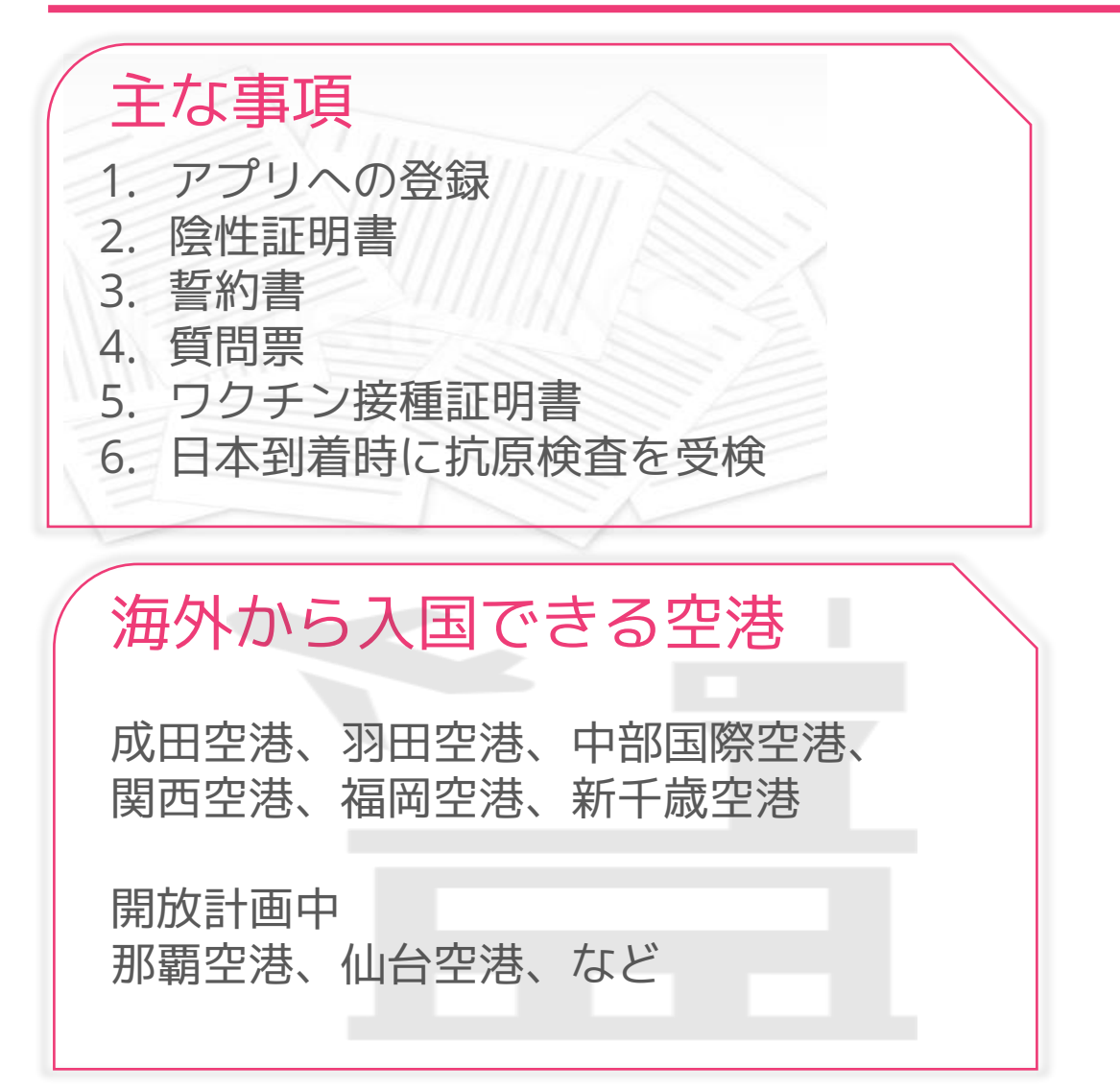

#### 日本の空港到着の所要時間

検査なしであれば30分ほど 検査有りの場合、早ければ 2時間

入国時検査受検対象外であれば短縮になるが、 トランジット、乗り換え、お迎えなど余裕を もった予定が必要

詳細は下記ページ厚労省のページを参照

水際対策に係る新たな措置について

### 帰国後待機要件と入国時検査(5/26更新)

്@ Funliday

| 指定地域滞在歴 | ワクチン接種3回 | 待機          | 日数                     | 入国時検査 |
|---------|----------|-------------|------------------------|-------|
| 赤       | 未        | 有り<br>指定検疫所 | 3日                     | 必要    |
| 赤       | 済        | 有り<br>自宅など可 | 3日(抗原検査で3日目<br>陰性証明必要) | 必要    |
| 黄       | 未        | 有り<br>自宅など可 | 3日(抗原検査で3日目<br>陰性証明必要) | 必要    |
| 黄       | 済        | なし          | なし                     | 不要    |
| 青       | 不問       | なし          | なし                     | 不要    |

#### 参考サイト 国際的な人の往来再開に向けた措置について

子供について:接種年齢などで3回接種できない場合、原則として待機期間の短縮は認められません。 ただし、有効な接種証明書を所持する保護者が同伴し、当該子供の行動管理を行っている場合に、特例的に当該 3 保護者と同様の待機期間が認められます

|                         | アジア・大洋州                                                                                                    | 北米     | 中南米                                                                                                    | 欧州                                                                                                    | 中東・アフリカ                                                                                                    |                           |
|-------------------------|----------------------------------------------------------------------------------------------------|--------|----------------------------------------------------------------------------------------------------|----------------------------------------------------------------------------------------------------|----------------------------------------------------------------------------------------------------|---------------------------|
| <b>赤</b><br>4<br>か国・地域  | パキスタン、フィジー                                                                                                    |        |                                                                                                    | アルバニア                                                                                                    | シエラレオネ                                                                                                    |                           |
| 黄<br>99<br>か回・地域        | インド、北朝鮮、キリバス、<br>クック諸島、サモア、スリ<br>ランカ、ソロモン諸島、ツ<br>バル、トンガ、ナウル、ニ<br>ウエ、ネパール、バヌアツ、<br>ブータン、ブルネイ、ペト<br>ナム、マーシャル諸島、マ<br>カオ、ミクロネシア、モル<br>ディブ       |        | アンティグア・バー<br>ブーダ、ウルグアイ、<br>ガイアナ、キューバ、<br>グレナダ、スリナム、<br>セントクリスト<br>ファー・ネービス、セ<br>ントピンセント及びグ<br>レナディーン諸島、セ<br>ントルシア、ドミニカ<br>国、トリニダード・ト<br>バゴ、ニカラグア、ハ<br>イチ、パハマ、バリバ<br>ドス、ペネズエラ、ベ<br>リーズ、ペルー、ホン<br>ジュラス | アンドラ、ウクライナ、ウズベキ<br>スタン、カザフスタン、北マケド<br>ニア、キプロス、コソボ、サンマ<br>リノ、ジョージア、タジキスタン、<br>トルクメニスタン、バチカン市国、<br>ベラルーシ、ポルトガル、マルタ、<br>モルドバ、リビテンシュタイン                                                                                                    | アンゴラ、イエメン、エジプト、エスワティニ、<br>エリトリア、オマーン、カーボベルデ、ガボン、<br>ガンピア、ギニア、ギニアピサウ、クウェート、<br>コモロ、コンゴ共和国、コンゴ民主共和国、サ<br>ウジアラピア、サントメ・プリンシペ、シリア、<br>ジンパブエ、スーダン、セーシェル、赤道ギニ<br>ア、セネガル、ソマリア、チャド、中央アフリ<br>カ共和国、チュニジア、トーゴ、トルコ、ナミ<br>ピア、ニジェール、西サハラ、パレスチナ、ブ<br>ルキナファソ、ブルンジ、ポツワナ、マリ、<br>モーリシャス、モーリタニア、リピア、リベリ<br>ア、レソト、レバノン | <u>詳細は下記で確</u><br>厚労省発表HP |
| <b>青</b><br>98<br>か国・地域 | インドネシア、オーストラ<br>リア、韓国、カンボジア、<br>シンガポール、タイ、台湾、<br>中国、ニュージーランド、<br>パプアニューギニア、パラ<br>オ、バングラデシュ、東<br>ティモール、フィリピン、<br>香港、マレーシア、ミャン<br>マー、モンゴル、ラオス | カナダ、米国 | アルゼンチン、エクアドル<br>エルサルバドル、グアテマ<br>ラ、コスタリカ、コロンピ<br>ア、ジャマイカ、チリ、ド<br>ミニカ共和国、パナマ、パ<br>ラグアイ、ブラジル、ポリ<br>ピア、メキシコ                                                                                              | アイスランド、アイルランド、ア<br>ゼルバイジャン、アルメニア、イ<br>タリア、英国、エストニア、オー<br>ストリア、オランダ、ギリシャ、<br>キルギス、クロアチア、スイス、<br>スウェーデン、スペイン、スロバ<br>キア、スロペニア、セルビア、<br>チェコ、デンマーク、ドイツ、ノ<br>ルウェー、ハンガリー、フィンラ<br>ンド、フランス、ブルガリア、ペ<br>ルギー、ポーランド、ボスニア・<br>ヘルツェゴビナ、モナコ、モンテ<br>ネグロ、ラトビア、リトアニア、<br>ルーマニア、ルクセンブルク、ロ<br>シア | アフガニスタン、アラブ首長国連邦、アルジェ<br>リア、イスラエル、イラク、イラン、ウガンダ、<br>エチオピア、ガーナ、カタール、カメルーン、<br>ケニア、コートジボワール、ザンピア、ジブチ、<br>タンザニア、ナイジェリア、バーレーン、ペナ<br>ン、マダガスカル、マラウイ、南アフリカ、南<br>スーダン、モザンピーク、モロッコ、ヨルダン、<br>ルワンダ                                                                                                    |                           |

4

# 日本帰国 搭乗先日までに行うこと

#### 必要書類など 実際にはこの順番で準備 厚労省のHPに 書かれてる順番 1. ワクチン接種証明 1. 陰性証明 2. 陰性証明書 2.誓約書 3. アプリへの登録(MySOS, COCOA) 3. アプリへの登録 実際に準備にかかる 4.誓約書 4. 質問票 時間を含めると 5. ワクチン接種証明 5.質問票 厚労省のHPにはアプリは2種必要と明記さ れていないが、実際は2種インストールする 必要がある。

Centre Funliday

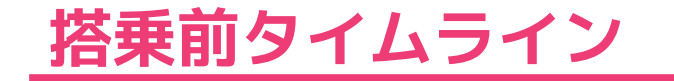

<u>'@</u> Funliday

#### 搭乗前、日本出発前までのタイムラインの目安です 5項目を実際にはこのような形かなと

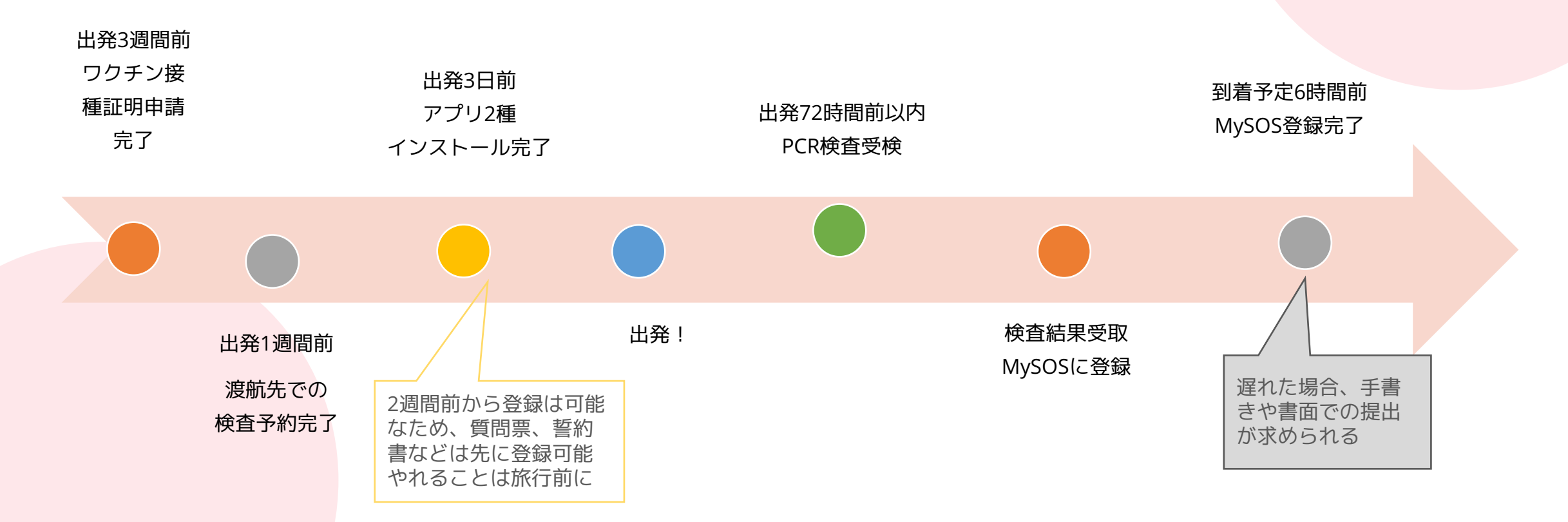

2022/07/27

# ワクチン接種証明書

്@ Funliday

| <ul> <li>必要か否か</li> <li>不要:青地域</li> <li>必要:黄色、赤地域</li> <li>地域はP3~4を確認</li> <li>※渡航先の国で必要な場合があるので要確認</li> </ul> | <ul> <li>対象</li> <li>18歳以上は全員</li> <li>子供については接種年齢などで3回接種できない場合、原則として待機期間短縮はできない。</li> <li>ただし、有効な接種証明書を持つ保護者が同伴し、子供の行動管理を行ってる場合は、特例的に保護者同様の待機期間が認められる</li> </ul> |
|----------------------------------------------------------------------------------------------------|----------------------------------------------------------------------------------------------------|
| 申請交付方法                                                                                                    | 最新情報                                                                                                    |
| 1.書面にて<br>2.電子(スマホ)での交付<br>詳細は次ページを参照                                                                          | 下記のHPにて最新情報更新<br><u>接触証明書取得について</u>                                                                                                    |

്@ Funliday

|                             |                                   | 注意事項                                                          |
|-----------------------------|-----------------------------------|---------------------------------------------------------------|
| 申請先                         | 住民票がある市町村                         | <ul> <li>申請方法は各市区町村により異なる</li> <li>引っ越した場合はそれぞれに申請</li> </ul> |
| 必要書類                        | ・ 申請書<br>・ パスポート<br>・ 接種券番号がわかるもの | 申請書、接種券番号のフォームは各市町村異なり<br>ます                                  |
| 費用                          | 無料                                | 郵送の場合は送料自己負担                                                  |
| 日数                          | 2~3週間                             | 各市区町村によるので長めに、郵送のみの場合は<br>配達期間も考慮                             |
| 交付数                         | 1枚                                | 予備でコピーを取っておくとよい                                               |
| 詳細はこちら <u>ワクチン接種証明書申請方法</u> |                                   | ※申請及び交付方法は市区町村に必ず確<br>認してください                                 |

|      |                        |     | アプリ登録                          | 時注意事項                                             |         |
|------|------------------------|-----|--------------------------------|---------------------------------------------------|---------|
| 申請方法 | アプリをダウンロード             | アプリ | iOS<br>(OS 13.6以上)             |                                                   |         |
| 必要書類 | ・ マイナンバーカード<br>・ パスポート |     | ダウン<br>ロード先                    | Android                                           |         |
| 費用   | 無料                     |     | 中建味济                           | <ul> <li>・ 海外用で申請</li> <li>・ マイナンバーカート</li> </ul> | ミとパスポート |
| 日数   | 即日                     |     | 中調時注<br>意事項 を読み取り<br>・引っ越した場合、 |                                                   | それぞれ申請  |
| 交付方法 | QRコード(アプリ起動)           |     | こども                            | <ul> <li>申請をすれば子供の<br/>可能</li> </ul>              | の証明書も取得 |

最新情報はこちら→ <u>新型コロナワクチン接種証明書アプリHP</u>

Q

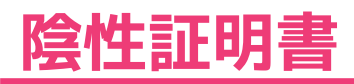

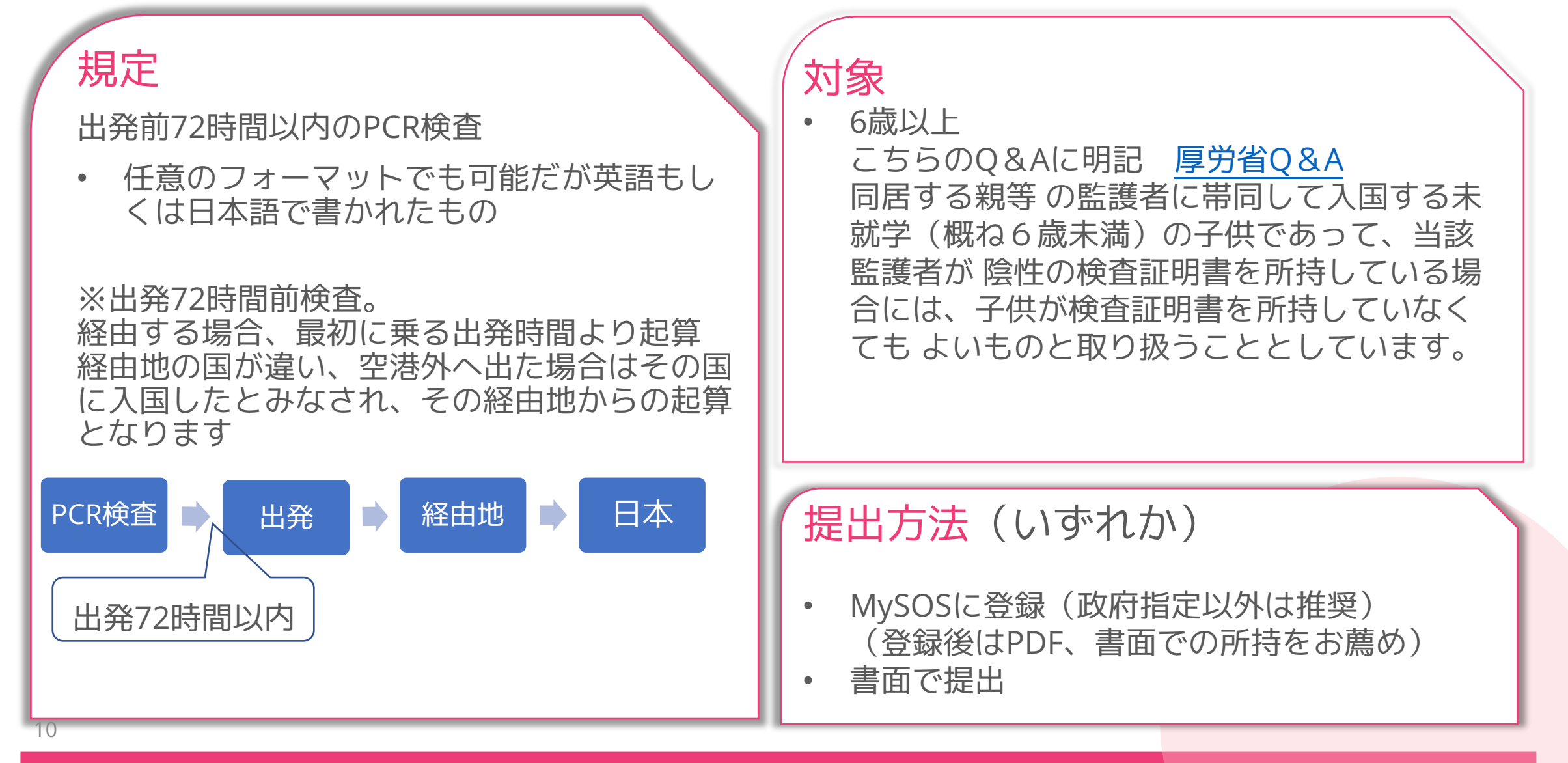

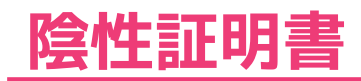

| 証明書記載項目                                                                   | 無効となる証明書                                                                                                    |
|---------------------------------------------------------------------------|----------------------------------------------------------------------------------------------------|
| (1)氏名<br>(2)生年月日<br>(3)検査法<br>(4)採取検体<br>(5)検体採取日時<br>(6)検査結果<br>(7)医療機関名 | <ol> <li>1. 検体採取日、時間の<br/>(検査証明書の発行</li> <li>2. 検査方法が指定外の<br/>(抗原検査は無効)</li> <li>3. 採取検体が指定外の<br/>(咽頭ぬぐいは無効)</li> </ol> |
| (8)交付年月日<br>※任意のフォーマットで可能                                                 | 注意事項                                                                                                    |
| (英語もしくは日本語で書かれたも                                                          | の) ・ 検査証明書を提出でき                                                                                                    |

規定が多いので必ず確認 厚労省HP 検査証明書の提出について

- 記載がないもの 日だけでは無効)
- もの
- )もの 劝)

- 検査証明書を提出できない場合、日本国籍で あっても日本への入国が認められません。
- 搭乗の際に紙面での提出を求められる場合が あるのでプリントアウトをして用意する

11

# アプリへの登録(MySOS:入国者健康居所確認アプリ)

#### <u>'@</u> Funliday

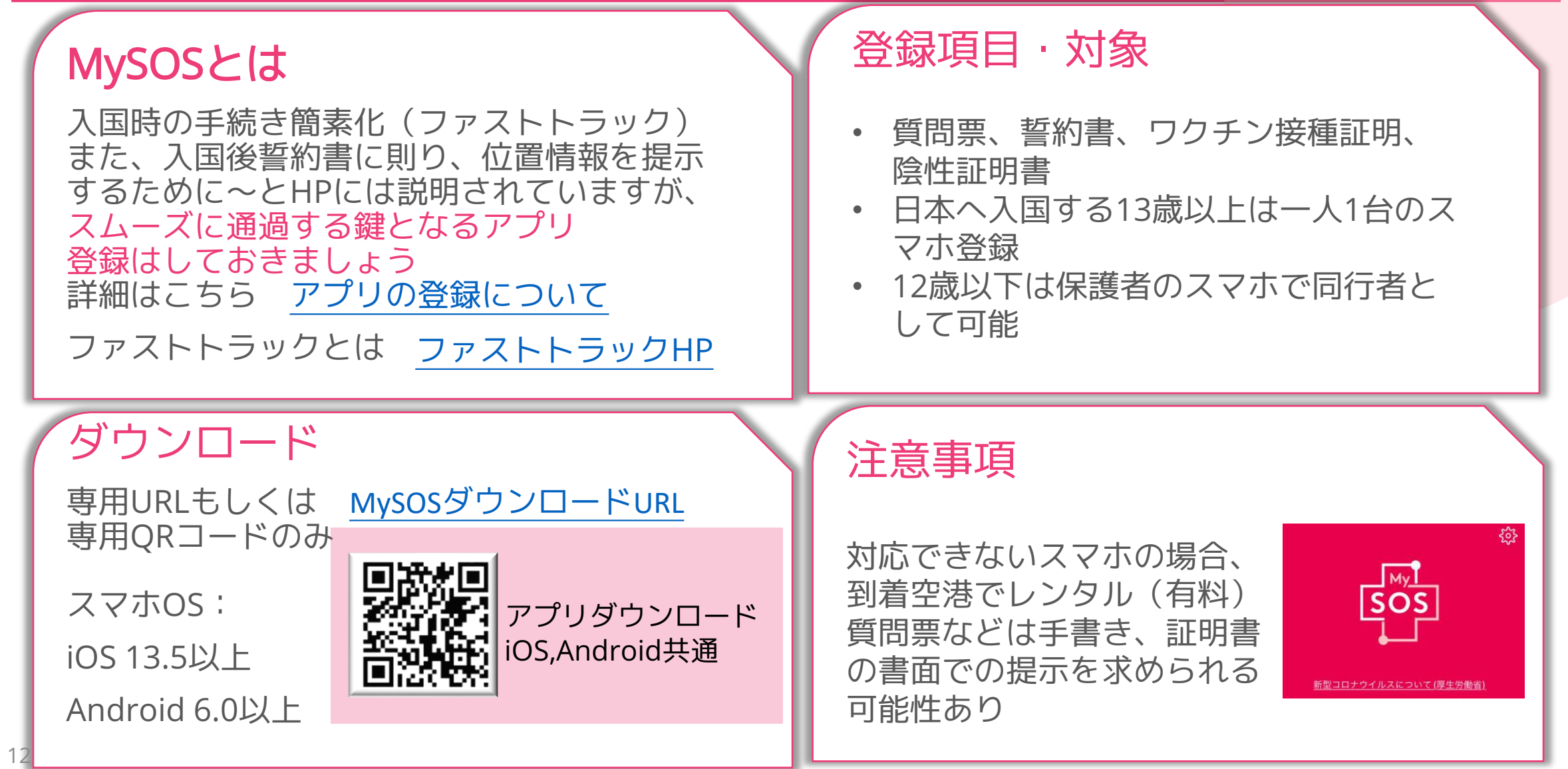

# アプリへの登録(MySOS:入国者健康居所確認アプリ)

C Funliday

#### 登録に必要なもの

- 1. MySOSがインストールされたスマホ
- 2. パスポート
- 3. 飛行機の便名などがわかるもの (E-チケット、予約明細、座席番号は登録してもしなくても可)
- 4. 日本の住所(日本の滞在先)
- 5. ワクチン接種証明書※赤及び黄色地域のワクチン3回接種者のみ必要 アプリで交付の場合ワクチン名、接種日のメモ
- 6.72時間以内陰性証明書 JPEG,PNGなどの画像形式
- 注意:ワクチン接種証明、陰性証明書ともPDFでの登録iOSでは可能 念のためJPEGやPNGの画像形式(スマホでスクショ)でスマホに保存

質問票と誓約書は上記1~5は揃っていれば2週間前から事前登録可能、 時間があるときに登録しておきましょう

#### 検疫手続き事前登録

オフラインでは登録不可、必ずインターネット環境下で実施 (同行者がいる場合は一人づつ登録必要)

| 登録項目          | 内容・登録方法                                 |
|---------------|-----------------------------------------|
| 質問票           | 日本到着日、便名など17項目                          |
| 誓約書           | 名前や日本の滞在先                               |
| ワクチン<br>接種証明書 | 有無を選択可能、「有」をタップ<br>ワクチン名、接種日を入力、証明書をアップ |
| 陰性証明書         | 有無を選択可能、<br>「有」をタップでアップロード              |

• 必要情報がろっていれば事前 に登録が可能

C Funliday

- 名前の登録はローマ字で 漢字不可(パスポートと同じ)
- 質問票の登録が終わらないと 誓約書への登録不可
- 現地で陰性証明書だけ登録する形にするといいでしょう

登録について詳細参考 My SOSとは?ファストトラック利用に必要な書類と準備について

開発会社のHP アルム社HP

# アプリへの登録(MySOS:入国者健康居所確認アプリ)

#### C Funliday

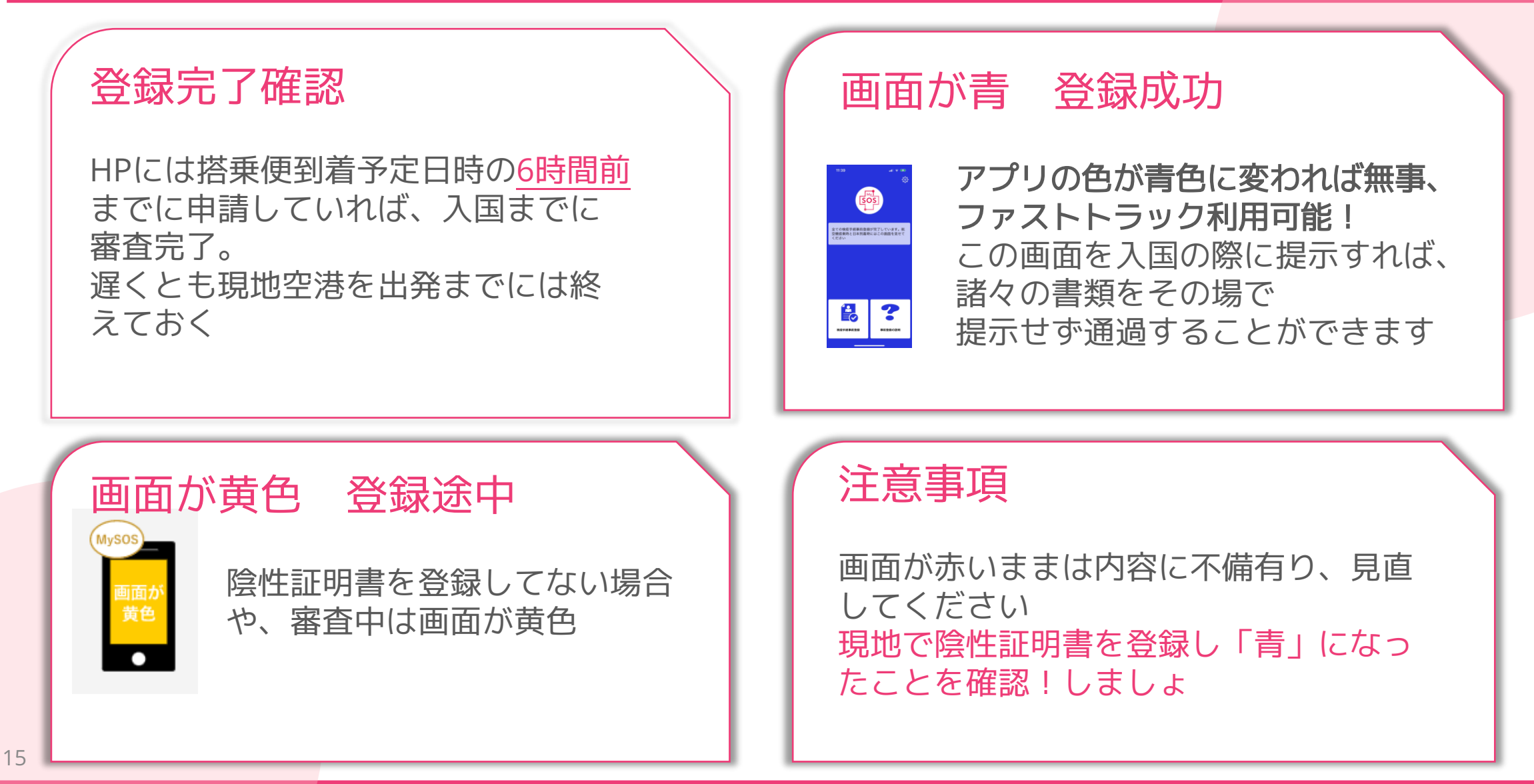

# アプリの登録(COCOA)

#### <u>'@</u> Funliday

# COCOAとは

こちらは接触確認アプリです すでにリリースされているアプリなので インストールされてる方は不要 出発前にインストールしておきましょう

#### 利用方法HPなど

利用方法はこちら <u>COCOA利用方法 HP</u> 必要だと書かれてるページ

日本へ入国帰国する皆さまへ

ダウンロードページ

スマホ対応OS:iOS13.5以上 Android 6.0以上

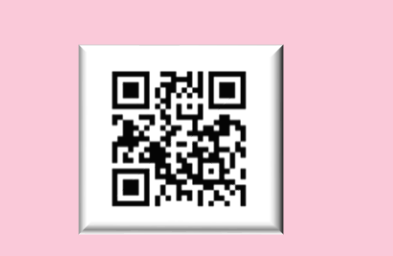

アプリダウンロード iOS,Android共通

余談:インストールされているか聞 かれる人と、そうでない人がいます。 念のため入れておきましょう

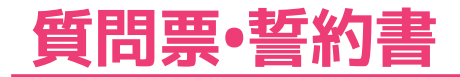

<u>ເ</u> Funliday

#### 入国時に検疫所で提出する書類

入国時に必要な書類ですが、MySOSに登録していれば不要です

#### 登録していない場合

| 質問票 | 事前に下記の質問票登録ページより登録しQRコード化で保存、提示<br><u>質問票について</u> <u>質問票記入方法</u> <u>質問票登録ページ</u> |
|-----|----------------------------------------------------------------------------------|
| 誓約書 | 下記の誓約書「日本語」よりフォーマットをダウンロードして書面に記入し提出<br><u>誓約書の提出について</u> 誓約書「日本語」               |

ここまでで搭乗前の準備は完了です!

17

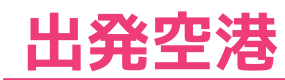

# 出発空港で必要なもの

#### 陰性証明書のみ

搭乗前に証明書を書面で提示を航空会社から求められるかも

万が一出発国と経由地国が違い、経由地の空港外へ出た場合は その国に入国したとみなされ、その経由地からの起算となります

また優しい航空会社の場合、MySOSの登録、COCOAのインストールも できているか確認してくれます

ここで改めて MySOSへの登録の状態も確認しましょう

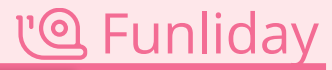

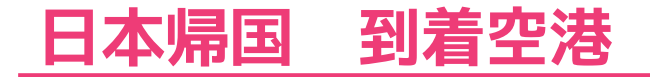

<u>'@</u> Funliday

検疫、検査のフロー

飛行機を降りてからは下記の通り。以前より手続きが多いので帰国後の予定は余裕をもって。 ※6/1より、P3にて黄色地域ワクチン未接種者並びに赤地域は抗原検査が必要です

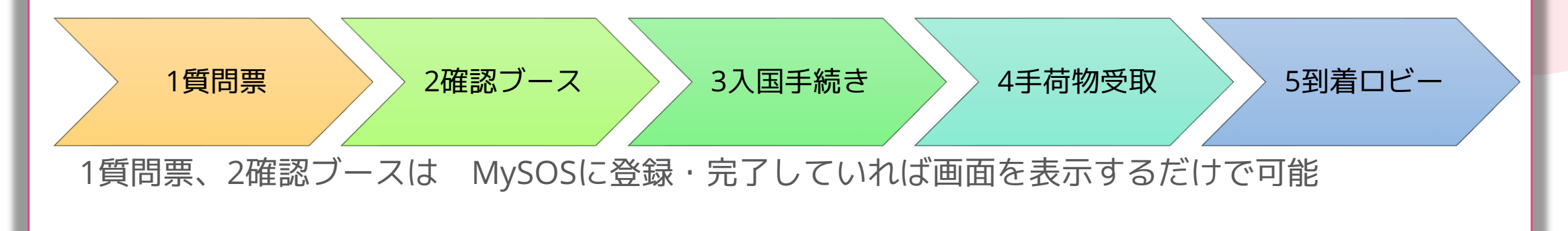

降機後、まずやることは スマホの準備をしてください! 登録内容を表示するにはオフラインでは表示できません。 必ずインターネットが繋がる状態でQRコードを表示しましょう

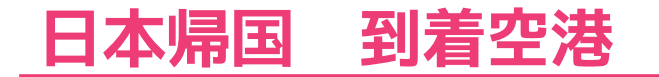

<u>ເ</u> Funliday

#### 1.質問票の提出

•MySOSに登録済 画面の色が青、あるいは黄色はイン ターネットに接続しQRコードを表示

#### して下さい。

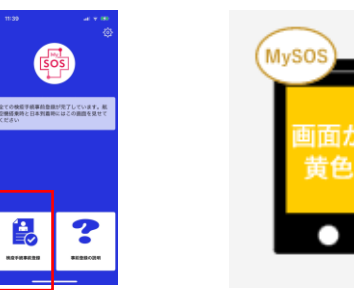

•WEBで登録

登録完了後に表示されたQRコードを提示

注意事項

降機すると係員の方がQRコード表示して くださいと呼びかけて下さります。 海外のSIMカードを使っていた場合は、 日本SIMカードもしくは空港wifiに繋いで ずっとQRコードを表示した状態で移動と なります。

そこでMySOSに登録してない場合は、係 員の方が説明してくださり、登録するこ とも可能です。 ※トイレに行きたい場合、導線から外れ るの申し出た方が良さそうです。

紙を渡されるのでそれをもって次へ移動

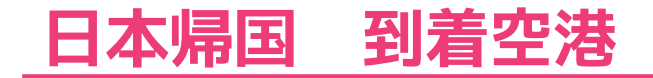

抗原検査

6/1より P4の赤地域もしくは黄色地域でワクチン3回未接種者(証明書必要)は検査対象

C Funliday

検査方法は唾液の採取 乳幼児で難しい場合は鼻か喉のぬぐい検査となります

結果は3.確認ブースを終えたあたりで 出ます。(待機時間あるかも) 陰性であれば入国手続きへ

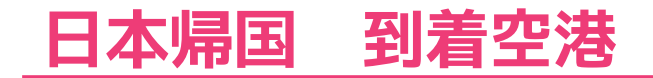

| 2.確認ブース                                                                                                    | BESTI                                                                                                  | GOOD                              | NOT!!                                                                                        |
|----------------------------------------------------------------------------------------------------|----------------------------------------------------------------------------------------------------|-----------------------------------|----------------------------------------------------------------------------------------------|
| 確認事項 <ol> <li>1. 誓約書</li> <li>2. ワクチン接種証明書<br/>(赤及び黄色地域ワ<br/>クチン3回接種者)</li> <li>3. 陰性証明書</li> <li>4. アプリMySOSの<br/>インストールと設定</li> <li>5. アプリCOCOAの<br/>インストールと設定</li> </ol> | <section-header><list-item><list-item><list-item></list-item></list-item></list-item></section-header> | <section-header></section-header> | <ul> <li>MySOSに未登録</li> <li>1~3を書面で提出</li> <li>MySOSインス<br/>トール</li> <li>COCOAの確認</li> </ul> |
| 提出書類などは石記                                                                                                    |                                                                                                    |                                   |                                                                                              |

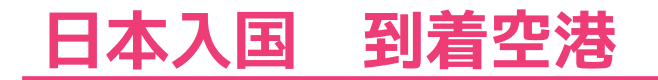

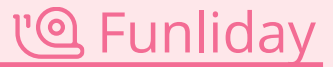

# 3入国手続き、4手荷物受取、5到着ロビー

ここからは以前と同様の流れになります

入国手続きをすませ 空港を出られる場合は上段

国内線へ乗り継ぎの方は下段

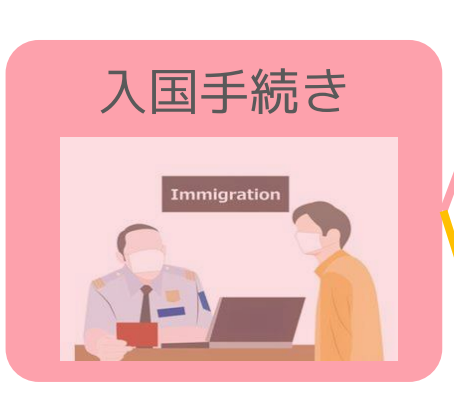

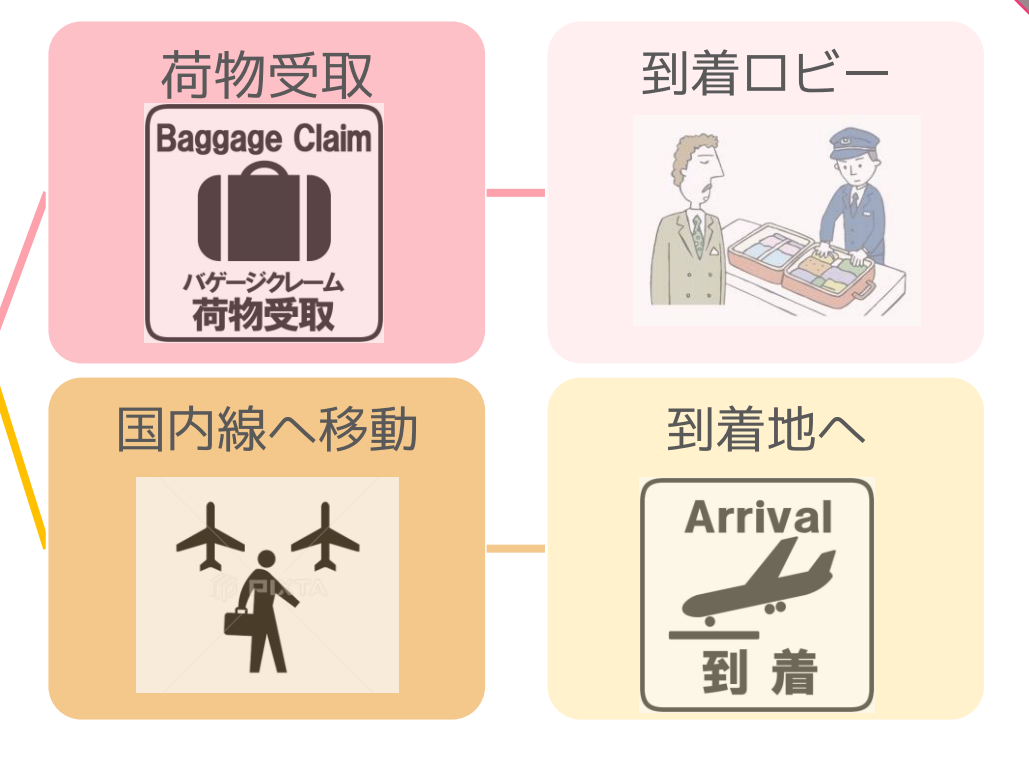

尚、MySOSは手続きが終わると画面が<mark>赤</mark>になります。 体調に異変がみられる場合は直ちに連絡して下さい。

# チェックリスト MySOS 使用時

| check | 日付 | 項目                  |  |
|-------|----|---------------------|--|
|       | /  | ワクチン接種証明申請          |  |
|       | /  | ワクチン接種証明受取          |  |
|       | /  | PCR検査可能な病院の予約       |  |
|       | /  | MySOS ダウンロード・インストール |  |
|       | /  | COCOA ダウンロード・インストール |  |
|       | /  | MySOS 質問票•誓約書登録完了   |  |
|       | /  | MySOS ワクチン接種証明登録完了  |  |
|       | /  | PCR検査 実施            |  |
|       | /  | PCR検査 陰性証明書受取       |  |
|       | /  | MySOS 陰性証明書登録       |  |
|       | /  | MySOS 登録完了 アプリ画面が緑  |  |
|       | /  |                     |  |
|       | /  |                     |  |
| 24    |    |                     |  |

<u>്@</u> Funliday

リンクリスト

<u>'@</u> Funliday

| 項目     | リンク1                            | リンク2                                 |
|--------|---------------------------------|--------------------------------------|
| 概要     | 水際対策に係る新たな措置について                |                                      |
| ワクチン接種 | <u>入国後の自宅待機期間の変更などにつ<br/>いて</u> | 接触証明書取得について                          |
| 証明音    | ワクチン接種証明書申請方法                   | <u>新型コロナワクチン接種証明書アプリHP</u>           |
| 陰性証明書  | 検査証明書の提出について                    | 所定フォーマット(日英版)                        |
|        | <u>アプリの登録について</u>               | ファストトラックHP                           |
| MySOS  | <u>MySOSダウンロードURL</u>           | My SOSとは?ファストトラック利用に必要<br>な書類と準備について |
| COCOA  | COCOA利用方法 HP                    | 日本へ入国帰国する皆さまへ                        |
| 庭田田    | 質問票について                         | 質問票記入方法                              |
| 貝向宗    | 質問票登録ページ                        |                                      |
| 誓約書    | 誓約書の提出について                      | 誓約書「日本語」                             |